# You can buy directly on our website! Acquista direttamente dal nostro sito!

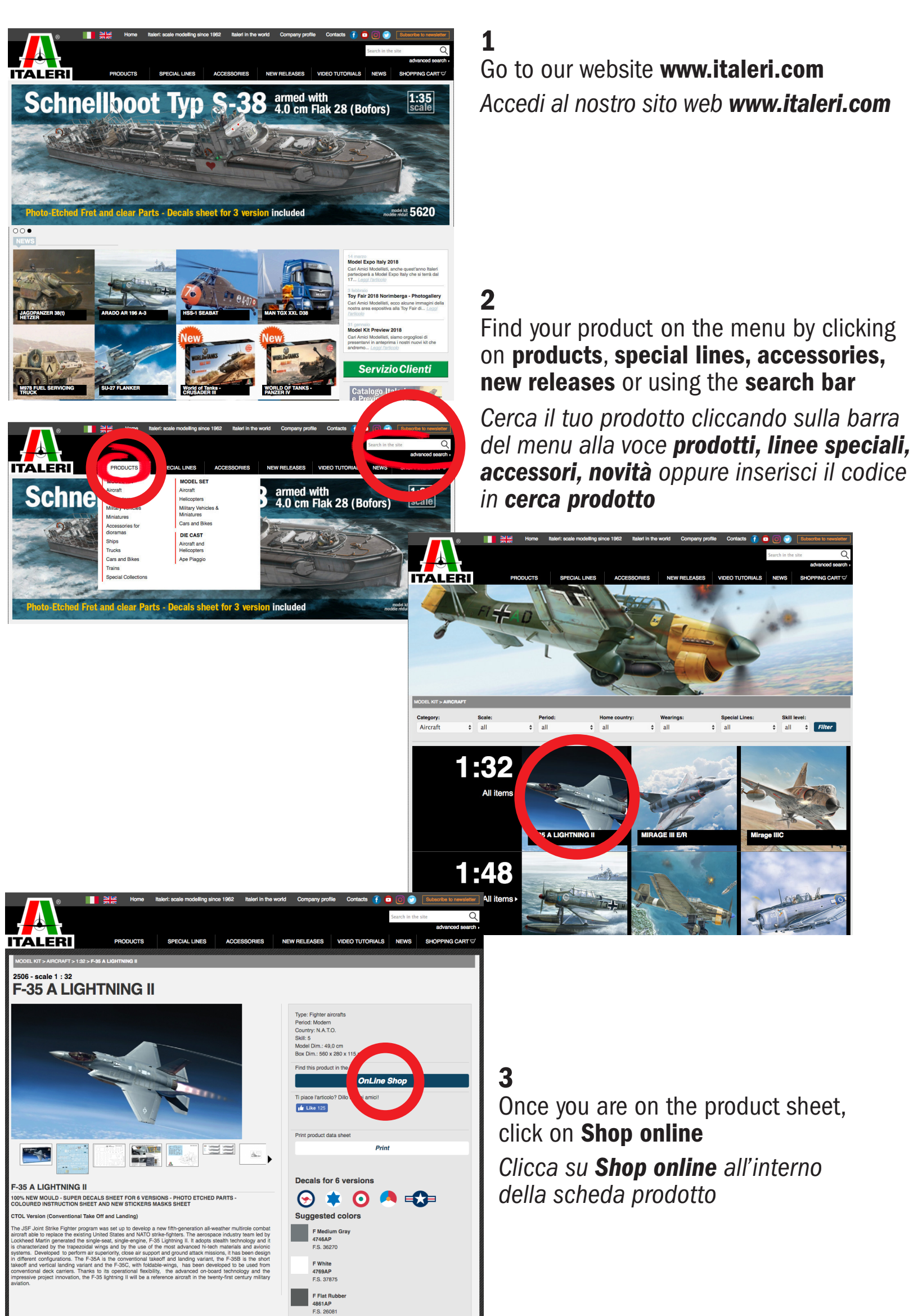

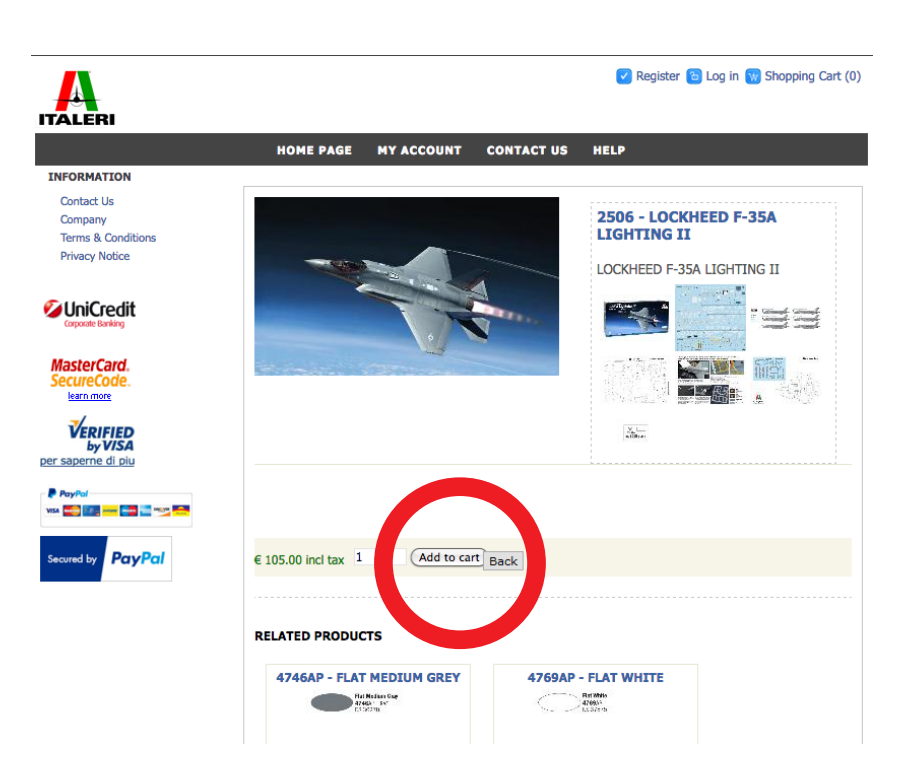

### 4

Click on **add to cart** to add the article in your order list

Per inserire un articolo nel tuo carrello clicca su add to cart

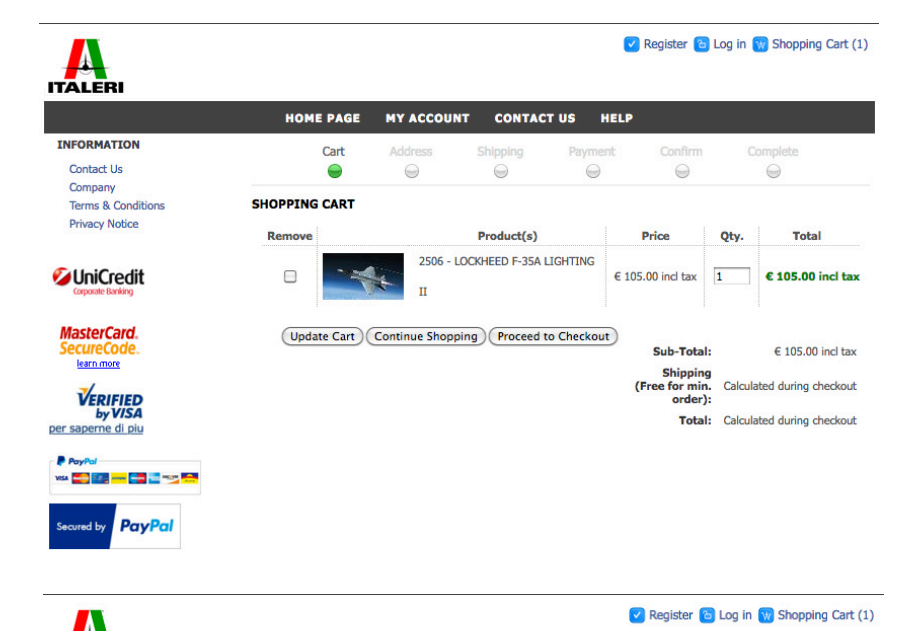

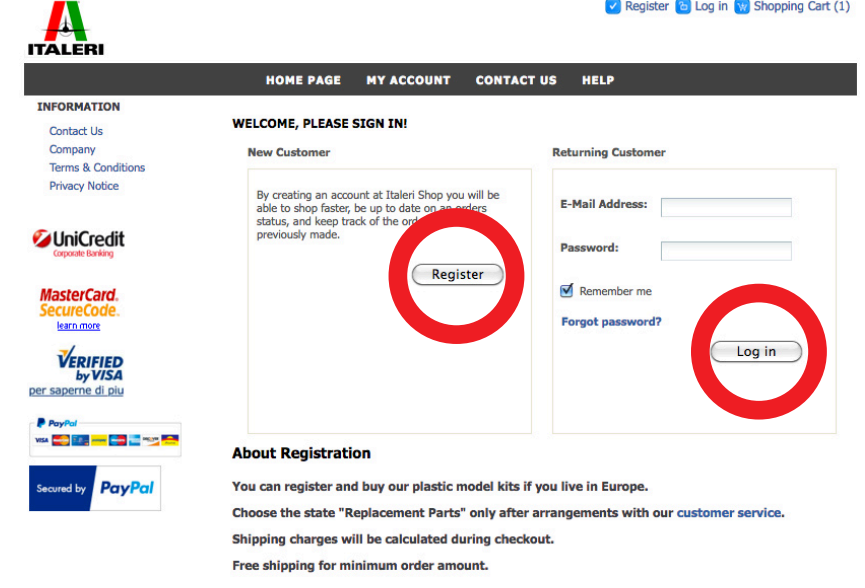

# 5

In your cart you can select the quantity and decide whether to continue shopping and add other products or to proceed to checkout and complete the order

Seleziona la quantità e clicca su proceed to checkout per completare il tuo acquisto oppure ritorna sul sito italeri col pulsante continue shopping per continuare la navigazione

6

To complete your order is necessary to log-in or register your data Per completare l'ordine è necessario effettuare il log-in o registrarsi

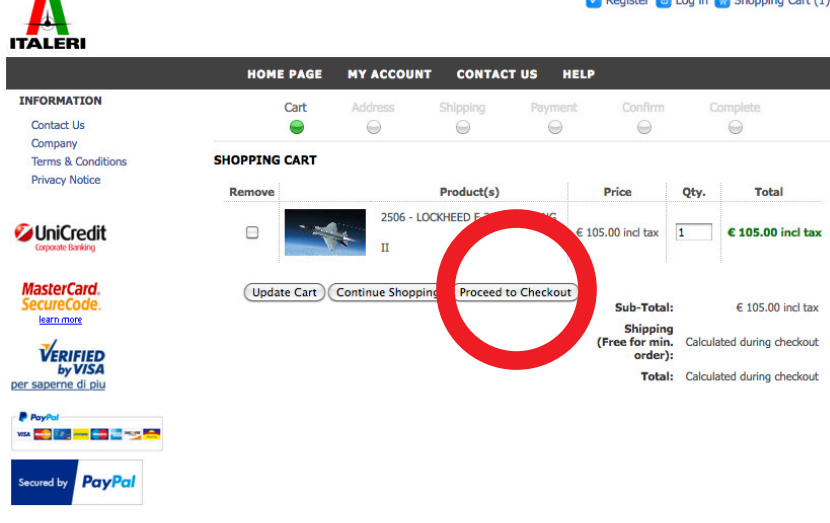

7 Once log-in or registration is completed, finalize your order by clicking on proceed to checkout

Una volta effettuato il log-in o dopo esserti registrato completa il tuo ordine cliccando su proceed to checkout

# 8

Now you can confirm your shipping address and press **ship to this address**, or enter a new address filling the fields, then press next

Conferma i tuoi dati di spedizione con ship to this address o inserisci un nuovo indirizzo e poi clicca next

#### 9

Confirm the selected delivery terms and then press **next** Scegli il metodo di consegna e poi clicca next

#### 10

Confirm the payment terms by Credit Card, Paypal or Bank Transfer, click on **next** and proceed with your order confirmation

Scegli il metodo di pagamento tra Carta di Credito, PAYPAL o bonifico bancario e poi clicca **next** e conferma l'ordine

#### 11

If you are paying by Credit Card or Bank transfer the UniCredit website will appear on your screen and you can settle the payment

Se paghi con carta di credito o bonifico verrai indirizzato sul sito WEB Unicredit e potrai completare il pagamento

#### 12

Don't forget to confirm your e-mail address to receive the payment confirmation Non dimenticare di confermare il tuo indirizzo mail per ricevere la conferma del pagamento

#### **Enjoy your new kit!**